## 6. アカウントの登録 ※実際の画面とは表示内容が異なる場合があります

2025.7.1 作成

| アカウントの登録をおこないます                                   | t。                |
|---------------------------------------------------|-------------------|
| 河南市けんしん 谷 追<br>予約サイト Home お同い合わ                   | ① [ログイン]をクリックします。 |
| 最初にログインまたはアカウント作成を行っ<br>てください。                    |                   |
| Q 検索・予約                                           |                   |
|                                                   | ② [新規登録]をクリックします。 |
| ユーザーID/メールアドレス                                    |                   |
| パスワード                                             |                   |
|                                                   |                   |
| <ul> <li>ユーザーID/メールアドレス</li> <li>を保存する</li> </ul> |                   |
| ログイン                                              |                   |
| パスワードを忘れた場合                                       |                   |
| アカウントをお持ちでない方はこ                                   |                   |
| 56                                                |                   |
| 新規登録                                              |                   |
| ノリフドレフ発行                                          |                   |
| メールアトレス登録                                         | ③ メールアドレスを入力します。  |
| (3) メールアドレスを入力してください。                             | ④ [認証コードを送信する]をク  |
| メールアドレス                                           |                   |
| ④ 認証コードを送信する                                      |                   |

- ます。
- をクリックします。

| 認証コード入力画面                                                                                                    |
|----------------------------------------------------------------------------------------------------|
| ※面面を閉じないでください。 ご登録いただいたメールアドレスに 認証コードを送信しました。 メール本文に記載されている6桁の認証コードを入力し、 アカウント登録を完了させてください。 認証コード 123456 認証コード                                                                                                    |
|                                                                                                    |
| 安課情報         氏名(姓) 23         全角文字         氏名(名) 23         全角文字         力大氏名(姓) 23         全角文子         力大氏名(姓) 23         全角カタカナ         力大氏名(名) 23         全角カタカナ         力大氏名(名) 23         全角カタカナ         日         女性         男性 女性         生年月日 23         1965(昭和40年)         月         日         少         日         小日         小日         小日         小日         小日         小子         日         小日         小日         小日         小日         小日         小日         全角文字         方書         全角文字         方書         全角文字         全角文字         方書         全角文字         大日         全         小田         大日         小田         全         小田         全         小田         全 |

⑤ 入力したメールアドレスに、メールが届きます。
 メール本文に記載された6桁の認証コードを入力し、
 [認証する]をクリックしてください。

※認証コードは毎回異なります。

※メールに記載された有効期限までに認証コードを入力して ください。

有効期限を過ぎた場合は、再度操作をおこなってください。

⑥ アカウントの登録に必要な内容を入力します。※表示される項目は、ご利用の環境によって異なります。

入力必須の項目には 🌌 と表示されますので、画面に表示 されている内容をご確認ください。

※郵便番号、電話番号はハイフンなしでご入力ください。
 ※新規アカウント登録時には、メールアドレスの変更はできません。変更方法は
 をクリックすると表示されます。

| メール               | アドレス             |                 |                |
|-------------------|------------------|-----------------|----------------|
| •••               | @ne.jp           |                 |                |
| アカウ<br>変更」<br>です。 | ント登録後、<br>からメールフ | 「アカウン<br>アドレスの逐 | ント情報の<br>変更が可能 |
|                   |                  |                 | ОК             |
|                   |                  |                 |                |

※パスワードポリシーはご利用の環境によって異なります。 画面に表示されている内容をご確認ください。

※パスワード、パスワード(確認)は、セキュリティ保護のため、 「●●●…」と表示されます。

入力内容を確認したい場合は<sup>10</sup>をクリックすると表示されます。

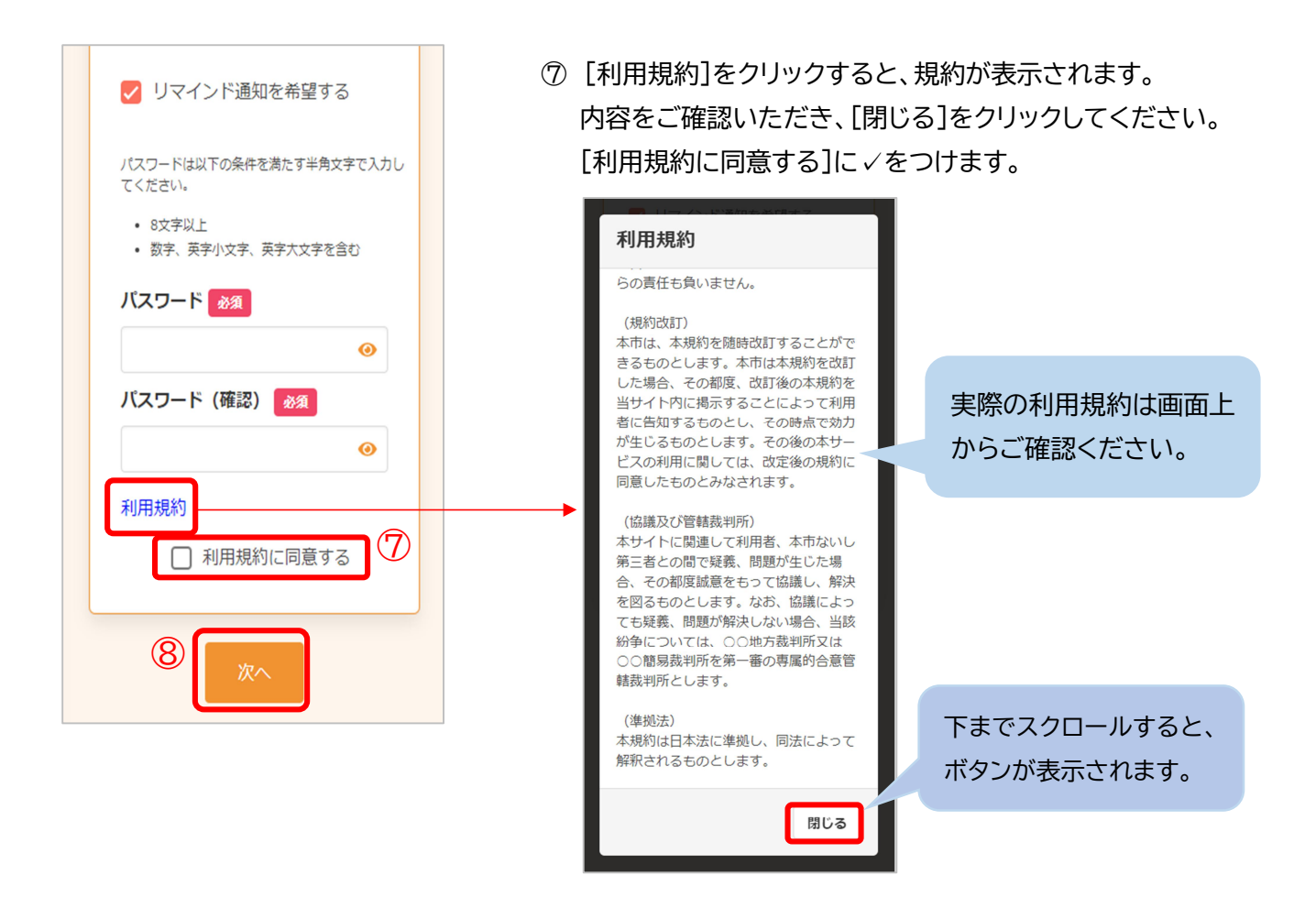

⑧ [次へ]をクリックします。

※入力内容に不備がある場合、次へ進むことができません。 該当箇所のメッセージをご確認の上、修正後[次へ]を クリックしてください。

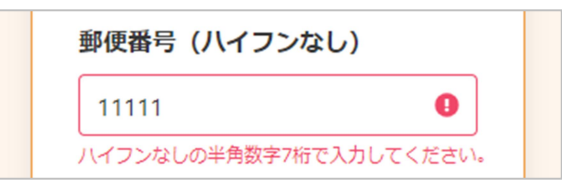

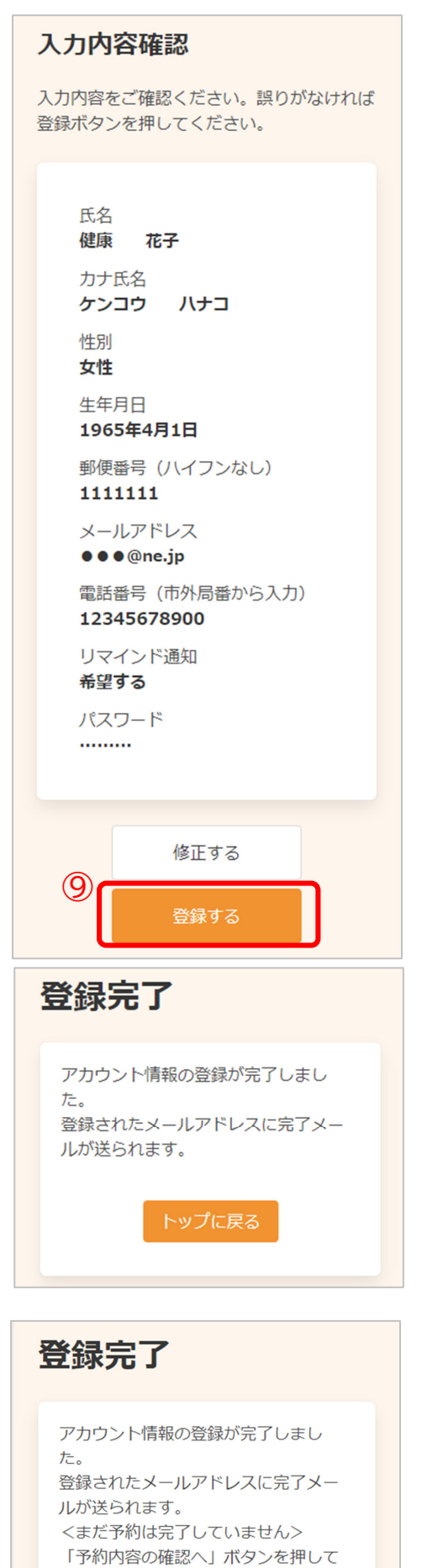

ください。

10 アカウントの登録が完了しました。

※新規予約よりアカウント登録をおこなった場合、引き続き
 予約内容の確認・登録をおこないます。
 [予約内容の確認へ]をクリックします。
 詳細は 2 新規予約 の⑮をご確認ください。

登録されたメールアドレスにメールが届きます。